## **Textiles Trader Registration Scheme**

#### **Guidance Notes**

#### How to check approval status and download Certificate of Registration as a Textiles Trader

Applicants can check online at the Trade and Industry Department (TID)'s Web Portal whether their the applications have been approved. Please logon online enquiry services at https://www.tid.gov.hk/en/public services/forms/ttrs/ula.html three clear working days after payment of registration fee and submission of application to view and/ or download the Certificate of Registration as a Textiles Trader issued by the Department. Please note that no certificates will be sent to the applicants by post or by email. New users can first activate their User Login Account (ULA) at the above website.

Steps

#### A. New Users – Activating the User Login Account (ULA)

(1) Enter TID's webportal at: <u>https://www.tid.gov.hk/en/index.html</u>, click on "<u>E-services and Forms</u>" under Public Services section.

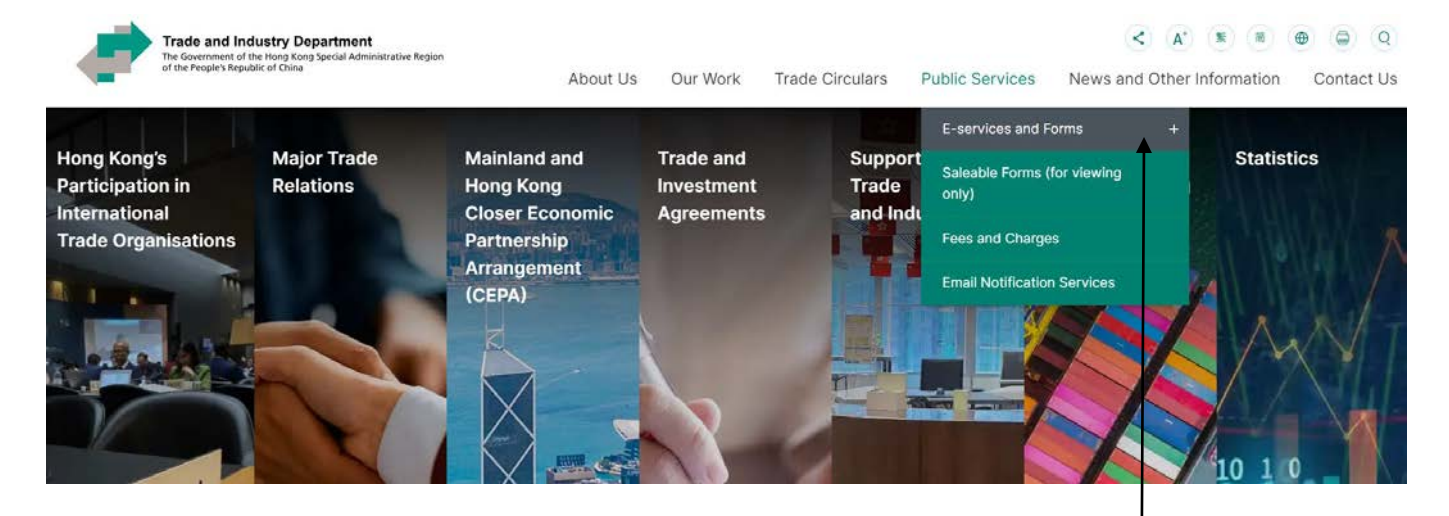

Under Public Services section, click on "<u>E-services and Forms</u>"

## (2) Under Import and Export of Goods, click on "Textiles Trader Registration Scheme"

Home / Public Services / E-services and Forms

| -services and Forms                                                          | ~      | E-services and Forms                                                                                                    |                                                                  |
|------------------------------------------------------------------------------|--------|----------------------------------------------------------------------------------------------------|------------------------------------------------------------------|
| <u>Textiles Trader</u> <u>Registration Scheme</u>                            | $\sim$ | Import and Export of Goods                                                                                                    | Under Import and Export of                                       |
| <u>Kimberley Process</u> <u>Certification Scheme</u>                         | ×      | <ul> <li><u>Textiles Trader Registration Scheme</u></li> <li><u>Kimberley Process Certification Scheme</u></li> </ul>                                               | Goods, click on " <u>Textiles</u><br>Trader Registration Scheme" |
| <u>Ozone Depleting</u> <u>Substances</u>                                     |        | Ozone Depleting Substances     Rice Control Scheme                                                                                                    |                                                                  |
| <u>Rice Control Scheme</u> <u>Transhipment Cargo</u> <u>Exemption Scheme</u> | ~      | <u>Transhipment Cargo Exemption Scheme</u> <u>Registration as Local Importers of Mainland Cereals an</u> <u>Registration as Hong Kong Registered Wine Exporters</u> | d Grain Flour                                                    |
| Registration as Local<br>Importers of Mainland<br>Cereals and Grain Flour    |        | <ul> <li><u>Powdered Formula</u></li> <li><u>Factory Registration and Certification of Origin</u></li> <li><u>Strategic Trade Controls</u></li> </ul>               |                                                                  |
| <u>Registration as Hong</u>                                                  |        |                                                                                                    |                                                                  |

## (3) Under E-Services, click on "Textiles Trader Registration - User Login Account (ULA)"

Home / Public Services / E-services and Forms / Textiles Trader Registration Scheme

| E-services and Forms                                                                                | ^ | Textile                  | s Trade                   | er Registration Schem                                | e                           |                                  |            |
|----------------------------------------------------------------------------------------------------|---|--------------------------|---------------------------|------------------------------------------------------|-----------------------------|----------------------------------|------------|
| <u>Textiles Trader</u> <u>Registration Scheme</u> <u>Textiles Trader</u> <u>Registration - User</u> | ^ | E-Service     Textiles T | <b>s</b><br>Trader Regist | ration - User Login Account (ULA) 🗲                  | Under E<br>" <u>Textile</u> | E-Services,<br><u>s Trader R</u> | click on   |
| <u>Kimberley Process</u> <u>Certification Scheme</u>                                                | ~ | Electronic Forms         | <u>c Form Statu</u>       | <u>s Enquiry Service</u>                             | <u>User Lo</u>              | gin Accou                        | nt (ULA)   |
| Ozone Depleting     Substances                                                                      |   | Form No.                 | Updated                   | Form Title                                           | Download Form               | Submit Form                      | E-Services |
| <u>Rice Control Scheme</u>                                                                          | ~ |                          |                           | Application Form for Textiles Trader<br>Registration |                             |                                  |            |

#### (4) Under Textiles Trader Registration - User Login Account (ULA), click on "New User"

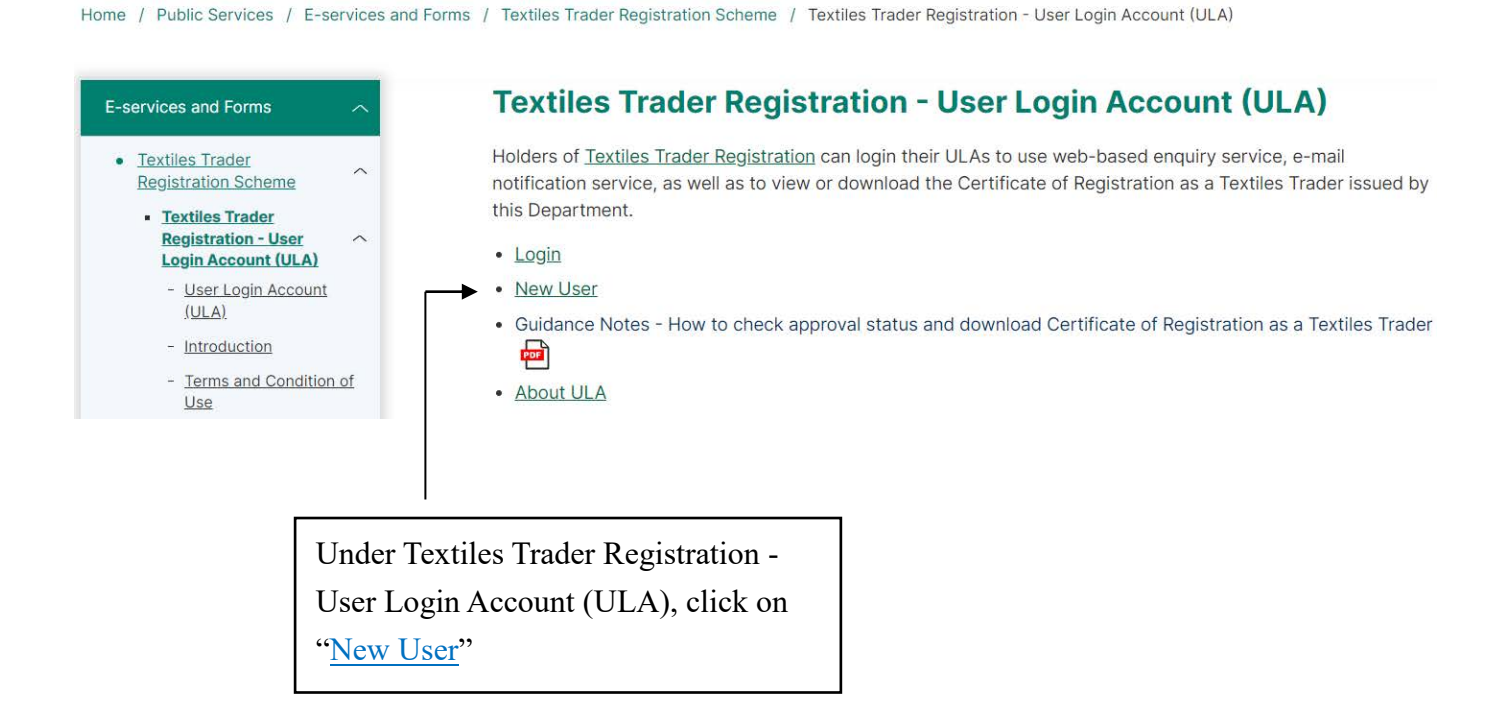

(5) Input the Business Registration (BR) no. of your company/ registered business (11-digit) and input the Hong Kong ID Card No. or the Passport No. (as appropriate) of the "Signatory" to your TTR application

| Trade and Industry Department<br>The Government of the Hong Kong Special Administrative Region                                                                               | KING KING                |
|----------------------------------------------------------------------------------------------------|--------------------------|
| First-time Login                                                                                                    |                          |
| Your company MUST be holding:                                                                                                    |                          |
| (a) valid Factory Registration (FR); and/or                                                                                                    |                          |
| (b) valid Textiles Trader Registration (TTR)                                                                                                    |                          |
| with Trade and Industry Department (TID).                                                                                                    |                          |
| How to Activate an Account?<br>Please input Business Registration (BR) No. of your company.                                                                                  |                          |
| BRNo.:                                                                                                    |                          |
| Please input Hong Kong Identity Card or Passport No. of the 'Signatory' of your company as registered with TID. ( <u>How can I know who the registered 'Signatory' is?</u> ) |                          |
| O HKID Card No. of the registered 'Signatory':                                                                                                    |                          |
| Or                                                                                                    |                          |
| O Passport No. of the registered         'Signatory':       (max. 35 alpha-numeric)                                                                                          | After completion,        |
| Next <                                                                                                    | click on " <u>Next</u> " |
| Back E-Services Main Page                                                                                                    |                          |

(6) Read the Terms and Conditions of Use and indicate agreement

| Trade and Industry Department<br>The Government of the Hong Kong Special Administrative Region                                                                                                    | HONG |
|----------------------------------------------------------------------------------------------------|------|
| E-Services                                                                                                    |      |
| Terms and Conditions of Use                                                                                                    |      |
| Terms and Conditions of Use                                                                                                    | ^    |
| <ol> <li>General</li> <li>The Trade and Industry Department (hereafter 'the Department')</li> </ol>                                                                                                    |      |
| provides a basket of web-based services and information to eligible<br>traders through their User Login Accounts (ULA) of this website<br>www.tid.gov.hk. The services and information are intended for<br>eligible traders who are companies/registered businesses maintaining | ~    |
| I have read and agree to the above Terms and Conditions of Use                                                                                                    |      |
|                                                                                                    |      |
|                                                                                                    |      |
| After reading the Terms and Conditions                                                                                                    |      |
| of Use, click on " <u>I have read and agree</u>                                                                                                    |      |
| to the above Terms and Conditions of                                                                                                    |      |
| <u>Use</u> " if you agree.                                                                                                    |      |

(7) Check details of your company/ registered business under registration and confirm activation of the User Login Account

| Trade and Industry Department<br>The Government of the Hong Kong Special Administrative Reg | ion 🔀                      |                                |                           |
|---------------------------------------------------------------------------------------------|----------------------------|--------------------------------|---------------------------|
| As at Date , BR No. xxxxxxx - xxx and the "Sign following registration(s):                  | natory" are related to the |                                |                           |
| TTR No.: Company Name:                                                                      | Name of your Company       |                                |                           |
| Yes No                                                                                      | }•                         | If you confir<br>activate your | m to<br>r User Login      |
|                                                                                             |                            | Account, chi                   | $ck on \underline{res}$ . |

(8) Input the particulars for your User Login Account

| Trade and Industry Department<br>The Government of the Hong Kong Special Ad | ministrative Region                    | HONG                           |
|-----------------------------------------------------------------------------|----------------------------------------|--------------------------------|
| E-Services User Login Account Partice                                       | ulars                                  |                                |
| Please enter the following particulars (all r                               | nandatory) for your User Login Account | :<br>                          |
| Day-time Contact Person:                                                    | Mr 🗸                                   |                                |
| Position in the Company:                                                    |                                        |                                |
| Contact Telephone No.:                                                      |                                        |                                |
| Correspondence Email Address:                                               |                                        |                                |
| N                                                                           | ext                                    |                                |
|                                                                             |                                        |                                |
|                                                                             |                                        | After completion Click         |
|                                                                             |                                        |                                |
|                                                                             |                                        | on " <u>Next</u> " to proceed. |
|                                                                             |                                        |                                |

| Trade and Industry Department<br>The Government of the Hong Kong Special Administrative Region                                                                                                    |                                                                                                    |  |  |  |  |
|----------------------------------------------------------------------------------------------------|----------------------------------------------------------------------------------------------------|--|--|--|--|
| Set Login Name and Password                                                                                                    |                                                                                                    |  |  |  |  |
| Please enter the following particulars (all r                                                                                                    | nandatory) for your User Login Account:                                                                                                    |  |  |  |  |
| Please set your Login Name:                                                                                                    | (6 to 20 alphabetic/ numeric/ alpha-numeric characters)                                                                                        |  |  |  |  |
| Please set your Password:<br>Re-confirm your Password:                                                                                                    | (10 to 15 characters with at least one upper case letter,<br>one lower case letter, and one numeric or special<br>character, such as @#* etc.) |  |  |  |  |
| in communication of the second second s | Confirm After completion,<br>click on "Confirm" to                                                                                             |  |  |  |  |
|                                                                                                    | proceed.                                                                                                    |  |  |  |  |

# (10) User Login Account (ULA) successfully activated

| Trade and Industry Department<br>The Government of the Hong Kong Special Administrative Region | HENG                         |
|------------------------------------------------------------------------------------------------|------------------------------|
| E-Services                                                                                     |                              |
| Congratulations!                                                                               |                              |
| Your User Login Account (ULA) (Login Name: Login Name                                          | ) is activated successfully. |
| Please remember your Login Name and you                                                        | r password.                  |
|                                                                                                |                              |
| Login My Account Now                                                                           | E-Services Main Page         |

# **B.** To check the approval status and to view and/or download the Certificate of Registration as a <u>Textiles Trader</u>

(1) Enter the Department's webportal at: <u>https://www.tid.gov.hk/en/index.html</u>, click on "<u>E-services and</u> <u>Forms</u>" under Public Services section. Under Import and Export of Goods, click on "<u>Textiles Trader</u> <u>Registration Scheme</u>". Afterwards, click on "<u>Textiles Trader Registration - User Login Account (ULA</u>)" under E-Services. And click on "<u>Login</u>" under Textiles Trader Registration - User Login Account (ULA).

Enter your Login ID/ Name and Password:

| Trade and Industry Department The Government of the Hong Kong Special Administrative Region                                                                                                    |
|----------------------------------------------------------------------------------------------------|
| User Login Account (ULA) - Log In                                                                                                    |
| If you have already activated your account, please sign in your Login ID/Name and password below.                                                                                                    |
| Login ID/Name:     Forgot Login ID/Name?       Password:     Forgot Password?       Login                                                                                                    |
| For first time login, please click <u>HERE</u> to activate your account first.                                                                                                    |
| For more information about the ULA service, please click HERE.                                                                                                    |
| Note: To enhance security of your account, users will be required to set a strong password (i.e. 10 to 15 characters with at least one upper case letter, one lower case letter, and one numeric or special character, such as $@#*$ etc.) when they change their passwords in the system. Users are also advised to change your existing passwords as soon as possible and well before their expiry and adopt a strong password. |
| Back E-Services Main Page                                                                                                    |

(2) View the details of your company/ registered business under registration in the Main Menu

| Trade and Industry Department<br>The Government of the Hong Kong Special Administrative Region |                                                                                                    |                                                           |  |  |
|------------------------------------------------------------------------------------------------|----------------------------------------------------------------------------------------------------|-----------------------------------------------------------|--|--|
| E-Services                                                                                     |                                                                                                    |                                                           |  |  |
| ▶ <u>中文</u>                                                                                    | Main Menu                                                                                                    |                                                           |  |  |
| ▶ <u>Main Menu</u><br>▶ LOG OUT                                                                | As at, Login ID/Name:<br>functions for the following registration(s):                                                                   | has access rights to web                                  |  |  |
| Contact Us                                                                                     | TTR No.: Company Na The full list of web functions available to this                                                                    | me:                                                       |  |  |
|                                                                                                | Basic Function:<br>• Subscription for Email Notification Servi<br>• Amendment of User Login Account Parti<br>• Change of Password (ULA) | ce<br>cular                                               |  |  |
|                                                                                                | For Your TTR:<br>• Enquiry on TTR Particulars                                                                                           | To check your registration particulars under TTRS,        |  |  |
|                                                                                                |                                                                                                    | click on " <u>Enquiry on TTR</u><br><u>Particulars</u> ". |  |  |

(3) Check the approval status of your TTRS application and view and/or download the Certificate of Registration as a Textiles Trader. For approved application, the validity period of the TTR registration will be shown on this page.

| Trade and Inde<br>The Government of t                                                                               | ustry Department<br>he Hong Kong Special Administrat                                                                                                    | ive Region                                                                                                    |                                                                            |
|----------------------------------------------------------------------------------------------------|----------------------------------------------------------------------------------------------------|----------------------------------------------------------------------------------------------------|----------------------------------------------------------------------------|
| <ul> <li>▶ <u>Ф 文</u></li> <li>▶ <u>Main Menu</u></li> <li>▶ <u>LOG OUT</u></li> <li>▶ <u>Contact Us</u></li> </ul> | TTR Registration         Company Name         Registration Validity         Registration Address         Telephone No.         To view and download:         Certificate of Registration         Last Updated at: 12/09/2014 10:52 | <ul> <li>Company Name</li> <li>dd/mm/yyyy – dd/mm/yyyy</li> <li>Registered Address</li> <li>Telephone No.</li> </ul>                                                                             | The validity<br>period of the<br>approved textiles<br>trader registration. |
|                                                                                                    |                                                                                                    | The Certificate of Registration as a<br>Textiles Trader is available for<br>viewing and download here. Please<br>click on " <u>Certificate of Registration</u><br><u>as a Textiles Trader</u> ". |                                                                            |

Trade and Industry Department March 2025